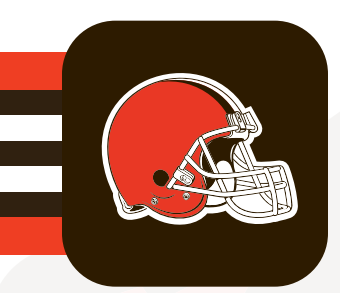

## **MOBILE TICKETING GUIDE** HOW TO ACCESS TICKETS

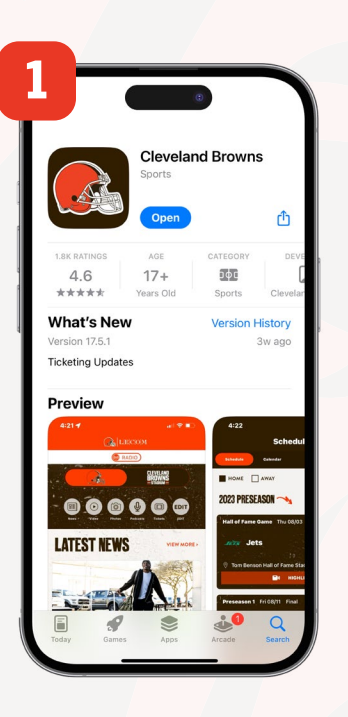

Download the latest version of the Cleveland Browns app from the App Store

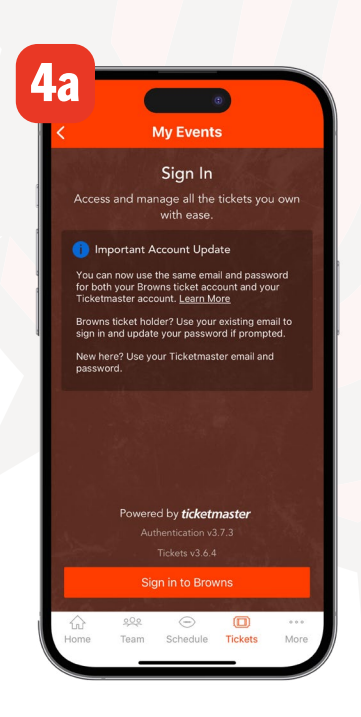

Sign in with your Browns Account Manager credentials

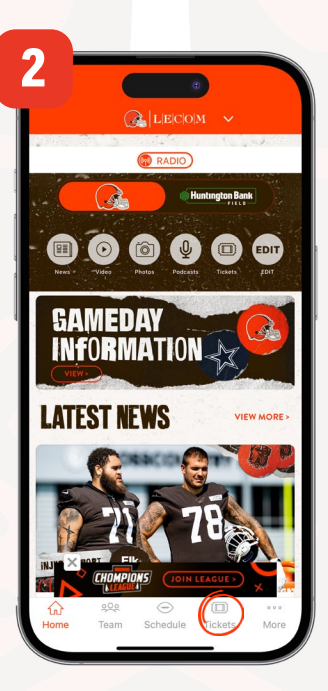

Open the app and select "Tickets" from the navigation menu

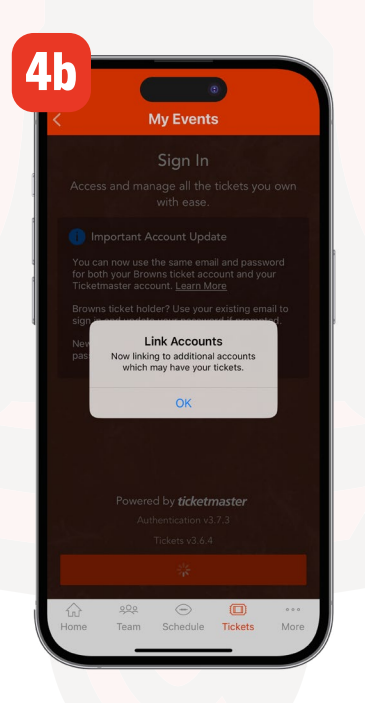

Link your Browns and Ticketmaster accounts

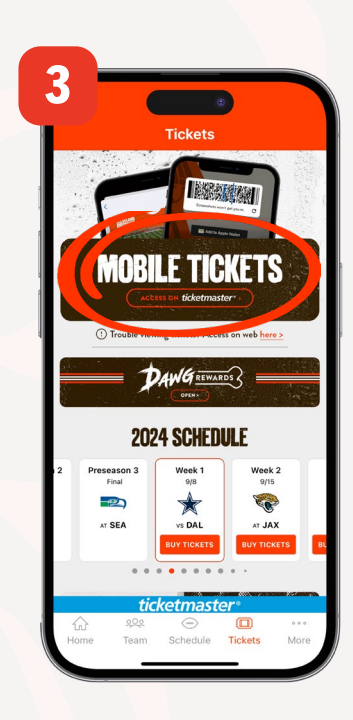

Select "Mobile Tickets"

|          | auth.ticketmaster.com                                                                                                    |
|----------|----------------------------------------------------------------------------------------------------|
| C:       | In the Clauseland Province                                                                                                    |
| New to   | The Cleveland Browns                                                                                                    |
| (i)      | Important Account Update                                                                                                    |
|          | You can now use the same email and<br>password for both your Cleveland<br>Browns ticket account and your<br>Ticketmaster account. |
|          | Cleveland Browns ticket holder?Use<br>your existing email to sign in and<br>update your password if prompted.                     |
|          | New here?Use your Ticketmaster email<br>and password.                                                                             |
|          | Learn more                                                                                                    |
| Email    |                                                                                                    |
| Password |                                                                                                    |
|          | SHOW                                                                                                    |
|          |                                                                                                    |

If promoted, update your password by selecting the link and entering your email address

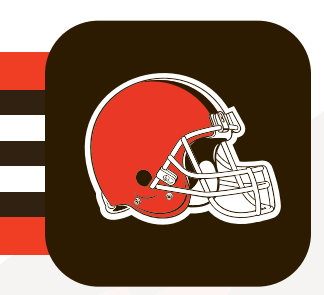

## **MOBILE TICKETING GUIDE** HOW TO ACCESS TICKETS

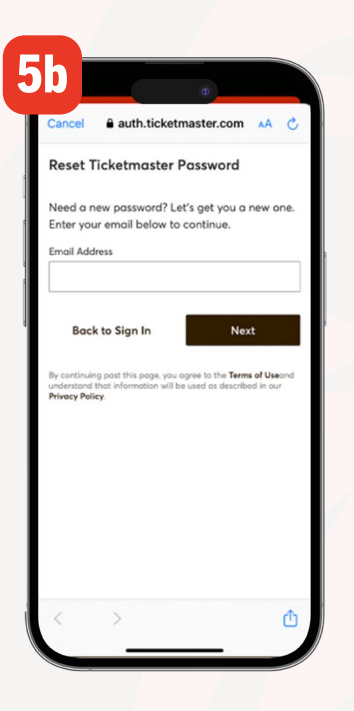

Enter your Account Manager email address to request a new password

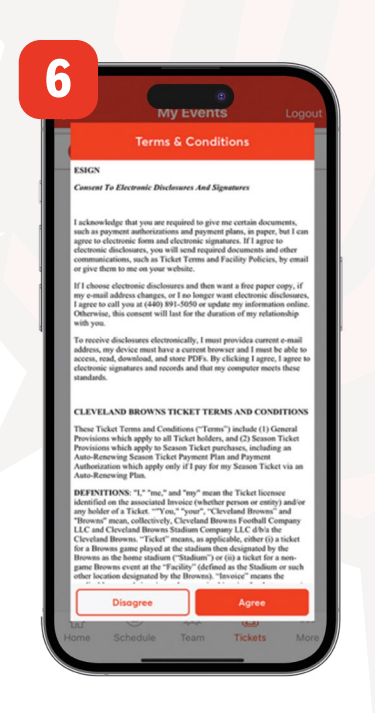

Review and accept the updated Ticket Back Terms prior to each event

| Cancel                                                       | auth.tick                             | etmaster.co                          | AA mo                           |
|--------------------------------------------------------------|---------------------------------------|--------------------------------------|---------------------------------|
| Reset Tic                                                    | ketmaste                              | r Passwor                            | d                               |
| Tell us how<br>code to res                                   | you'd like to<br>et your pass         | receive you<br>word:                 | r one-time                      |
| <ul> <li>Send a constant</li> <li>Standard a</li> </ul>      | ode to my pho<br>lata and messa       | ne number or<br>jing rates may a     | n file<br>pply.                 |
| Send me                                                      | an email                              |                                      |                                 |
| В                                                            | ack                                   |                                      | Next                            |
| By continuing y<br>understand the<br><b>Privacy Policy</b> . | post this page, y<br>at information w | ou agree to the<br>ill be used as de | ferms of Usea<br>scribed in our |
|                                                              |                                       |                                      |                                 |
|                                                              |                                       |                                      |                                 |
|                                                              |                                       |                                      |                                 |

Choose to receive a verification code by text or email, then enter the code

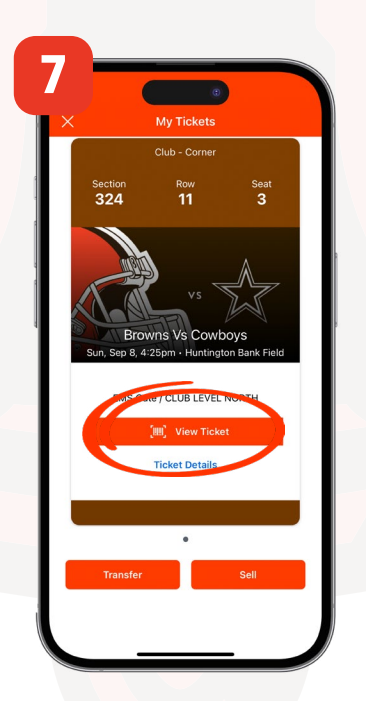

Select "View Ticket" to display barcode

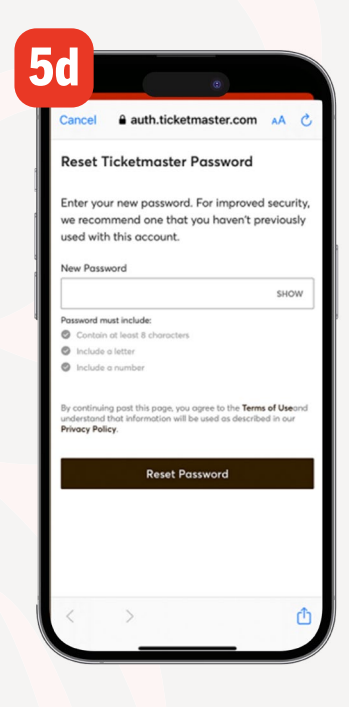

Enter a new password

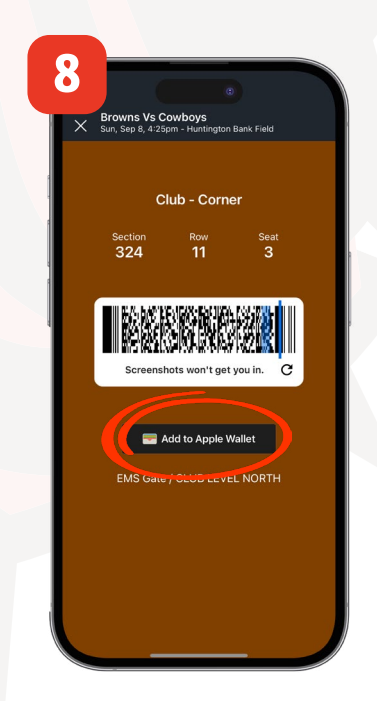

iOS users can tap "Add to Wallet" to prior to arrival. Android users can save to Google Pay

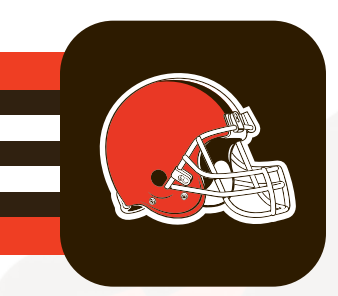

## **MOBILE TICKETING GUIDE** HOW TO ACCESS TICKETS

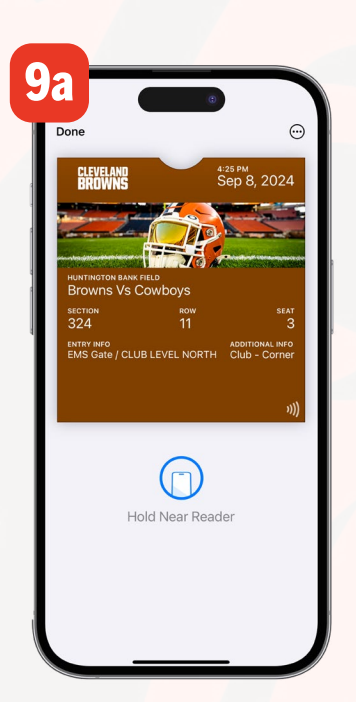

Display your ticket at the gate

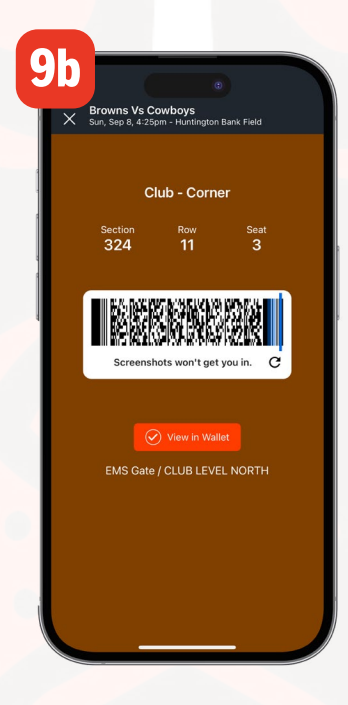

Or display your barcode at the gate